## 1.SINIFLAR İÇİN DANIŞMAN ATAMA YARDIM DÖKÜMANI

1. Bölüm başkanı rolünüzle Sol menüden "Danışman Atama" linkine tıklanır.

| < > C 🔒 ubys.trabzon.edu | ı.tr |                                        |     |
|--------------------------|------|----------------------------------------|-----|
| =                        |      |                                        |     |
| danış                    | Q    |                                        |     |
| ÖĞRENCİ BİLGİ SİSTEMİ    | <    | -                                      |     |
| - Öğrenci İşlemleri      | <    | Halkla İlişkiler ve Reklamcılık Bölümü | ~ * |
| - Danışman Atama ,       |      |                                        |     |
|                          |      | Kişisel                                |     |
|                          |      | Mesajlar                               | 0   |
|                          |      | Anketler                               | 0   |
|                          |      | Hsp.Ayar                               |     |

2. Açılan ekranda Sol kısımdan Biriminizi seçiniz, Sınıfı bilgisine "1" yazınız ardından ilgili kayıtlanma yılınızı (örneğin 2023-2024 eğitim dönemi için 2023 seçilir) seçerek ara butonuna tıklanır.

| > C                   |                          |                              |                       |  |  |  |  |  |
|-----------------------|--------------------------|------------------------------|-----------------------|--|--|--|--|--|
|                       |                          |                              |                       |  |  |  |  |  |
| Danışman Ata          |                          |                              |                       |  |  |  |  |  |
| Öğrenci Arama         |                          |                              | Listelenen Öğrenciler |  |  |  |  |  |
| Birim/Program         |                          | _                            |                       |  |  |  |  |  |
| Birim Yada Program Se | eçiniz                   | <b>x</b> Q                   | Birim Seçiniz         |  |  |  |  |  |
| Danışman<br>Atanmış   | Tez Danışmanı<br>Atanmış | Akademik Danışman<br>Atanmış |                       |  |  |  |  |  |
| ~                     | ~                        | ~                            |                       |  |  |  |  |  |
| Danışman              |                          | Öğrenci Sayısı               |                       |  |  |  |  |  |
| Öğretim Elemanı Ara   | Q <b>X</b>               | 0                            |                       |  |  |  |  |  |
| Tez Danışmanı         |                          | Öğrenci Sayısı               |                       |  |  |  |  |  |
| Öğretim Elemanı Ara   | Q <b>x</b>               | 0                            |                       |  |  |  |  |  |
| Akademik Danışman     |                          | Öğrenci Sayısı               |                       |  |  |  |  |  |
| Öğretim Elemanı Ara   | Q ×                      | 0                            |                       |  |  |  |  |  |
| Sınıfi                | Kayıt Yılı               |                              |                       |  |  |  |  |  |
| 1                     | 🗂 🗙 Yıl                  | 20                           |                       |  |  |  |  |  |
| Enstitü Öğrenci Durum | 1U<br>Min-Sin Öž         |                              |                       |  |  |  |  |  |
| Hepsi                 | ~ Misain Og              | renchen Geurme               | <b>9</b>              |  |  |  |  |  |
| Temizle               |                          | Ara                          |                       |  |  |  |  |  |
| Detaylı Öğrenci Arama |                          |                              |                       |  |  |  |  |  |

3. Sayfada "Hepsi" seçilerek tüm öğrenciler listelenir, Ardından Tümünü seç ikonuna tıklanır. Son olarak sol üst köşedeki "Danışman Ata" butonuna tıklanır.

| < > c 🏔                   | ubys.trabz            | on.edu.tr/A     | IS/Backoffice/AssignAd       | lvisorForStudent/Inde      | ex               |           |               |           |                  |                                                                          |                                     |             |                      |                  | P                          | 30020                     |
|---------------------------|-----------------------|-----------------|------------------------------|----------------------------|------------------|-----------|---------------|-----------|------------------|--------------------------------------------------------------------------|-------------------------------------|-------------|----------------------|------------------|----------------------------|---------------------------|
|                           |                       | )               |                              |                            |                  |           |               |           |                  |                                                                          |                                     |             |                      |                  |                            | 0                         |
| 3.                        |                       |                 |                              |                            |                  |           |               |           |                  |                                                                          |                                     |             |                      |                  |                            |                           |
| Öğrenci Arama             |                       |                 |                              | Listelenen Oğrencile       | r (Oğrenci Say   | risi: 69) |               |           |                  |                                                                          |                                     |             |                      |                  |                            |                           |
| Birim/Program             |                       |                 | 1.                           | Sayfada <sub>Hepsi</sub> v | Kay t Göster     | 1. Sayfad | a "Hepsi"     | seçilerek | tüm öğr          | enciler listelenir, 2. Adımda                                            | i Tümünü seç i                      | ikonuna tık | lanır. 3. Ad         | ımda Danışm      | an Ata buton               | una tıklanır. But         |
| İletişim Fakültesi Dek    | skanlığı - Halkla     | İlişkiler ve Re | eklamcılık Bö 🗙 Q 2          | 2                          | l <u>⊾</u> Adi ∐ | Soyadı 📋  | Öğrenci<br>No | Durumu 👔  | Kayıt J†<br>Yılı | Birim                                                                    | Akademik<br>Program                 | ⊥† Danışman | Akademik<br>Danışman | Tez<br>Danışmanı | ⊥† Tez İkinci<br>Danışmanı | ∐† Tez Eş ∐1<br>Danışmanı |
| Danışman<br>Atanmış       | Tez Danışı<br>Atanmış | nanı            | Akademik Danışman<br>Atanmış | R                          | Ümmü             | Akay      | 230702001     | Aktif     | 2023             | İletişim Fakültesi Dekanlığı - Halkla İlişkiler ve<br>Reklamcılık Bölümü | e Halkla İliş.ve<br>Reklamcılık Pr. |             |                      |                  |                            |                           |
|                           |                       | ~               | Öğrenci Savısı               | Ł                          | Sümeyye          | Akçay     | 230702002     | Aktif     | 2023             | İletişim Fakültesi Dekanlığı - Halkla İlişkiler ve<br>Reklamcılık Bölümü | e Halkla İliş.ve<br>Reklamcılık Pr. |             |                      |                  |                            |                           |
| Öğretim Elemanı Ara       |                       | QX              | 0                            | Ł                          | Eda Gülay        | Aksaray   | 230702005     | Aktif     | 2023             | İletişim Fakültesi Dekanlığı - Halkla İlişkiler ve<br>Reklamcılık Bölümü | e Halkla İliş.ve<br>Reklamcılık Pr. |             |                      |                  |                            |                           |
| Tez Danışmanı             |                       |                 | Öğrenci Sayısı               | R                          | İsmail           | Aktaş     | 230702006     | Aktif     | 2023             | İletişim Fakültesi Dekanlığı - Halkla İlişkiler ve<br>Reklamcılık Bölümü | e Halkla İliş.ve<br>Reklamcılık Pr. |             |                      |                  |                            |                           |
| Oğretim Elemanı Ara       |                       | Q ×             | 0                            | Ł                          | Beste            | Albayrak  | 230702007     | Aktif     | 2023             | İletişim Fakültesi Dekanlığı - Halkla İlişkiler ve<br>Reklamcılık Bölümü | e Halkla İliş.ve<br>Reklamcılık Pr. |             |                      |                  |                            |                           |
| Öğretim Elemanı Ara       |                       | Q X             | 0                            | R                          | Elif             | Altintaş  | 230702008     | Aktif     | 2023             | İletişim Fakültesi Dekanlığı - Halkla İlişkiler vi<br>Reklamcılık Bölümü | e Halkla İlş.ve<br>Reklamcılık Pr.  |             |                      |                  |                            |                           |
| Sinifi                    |                       | Kayıt Yılı      |                              | R                          | Elif             | Ankan     | 230702009     | Aktif     | 2023             | İletişim Fakültesi Dekanlığı - Halkla İlişkiler ve<br>Reklamcılık Bölümü | e Halkla İliş.ve<br>Reklamcılık Pr. |             |                      |                  |                            |                           |
| 1<br>Enstitü Öğrenci Duri | 1000                  | C × 2023        |                              | Z                          | Batuhan          | Aydın     | 230702010     | Aktif     | 2023             | İletişim Fakültesi Dekanlığı - Halkla İlişkiler ve<br>Reklamcılık Bölümü | e Halkla İliş.ve<br>Reklamcılık Pr. |             |                      |                  |                            |                           |
| Hepsi                     | ~                     | Misafir Öğ      | jrencileri Getirme 🗹         | 2                          | Aleyna           | Aydoğdu   | 230702011     | Aktif     | 2023             | İletişim Fakültesi Dekanlığı - Halkla İlişkiler vi<br>Reklamcılık Bölümü | e Halkla İlş.ve<br>Reklamcılık Pr.  |             |                      |                  |                            |                           |
| Temizle                   | •                     |                 | Ara                          | R                          | Mehmet           | Aytemür   | 230702012     | Aktif     | 2023             | İletişim Fakültesi Dekanlığı - Halkla İlişkiler ve<br>Reklamcılık Bölümü | e Halkla İliş.ve<br>Reklamcılık Pr. |             |                      |                  |                            |                           |
| Detaylı Öğrenci Aram      | ma                    |                 |                              | R                          | Sudenaz          | Bahram    | 230702013     | Aktif     | 2023             | İletişim Fakültesi Dekanlığı - Halkla İlişkiler ve<br>Reklamcılık Bölümü | e Halkla İliş.ve<br>Reklamcılık Pr. |             |                      |                  |                            |                           |
|                           |                       |                 |                              | ¥                          | Selda            | Baki      | 230702014     | Aktif     | 2023             | İletişim Fakültesi Dekanlığı - Halkla İlişkiler ve<br>Reklamcılık Bölümü | e Halkla İliş.ve<br>Reklamcılık Pr. |             |                      |                  |                            |                           |
|                           |                       |                 |                              | M                          | Mehmet           | Barotcu   | 230702016     | Aktif     | 2023             | İletişim Fakültesi Dekanlığı - Halkla İlişkiler v                        | e Halkla İliş.ve                    |             |                      |                  |                            |                           |

4. Danışman Arama butonundan ilgili Ana bilim dalı başkanı seçilir, Ardından "Akademik Danışman Ata" seçilerek "Danışman Ata" butonuna tıklanır.

| Danışman Ata             |                                |                                 |    |              | ×   |
|--------------------------|--------------------------------|---------------------------------|----|--------------|-----|
| Danışman                 | Gülcan Şener,                  |                                 |    | Q <b>(</b> 1 |     |
| Program Tipi             | Anadal Programı                |                                 |    | $\sim$       |     |
| Tez Danışmanı Olarak Ata |                                | Akademik Danışman Olarak<br>Ata |    | 2            |     |
| Yönetim Kurulu Kararı    | Yönetim Kurulu Araması Yapınız |                                 |    | ×Q           | 3   |
|                          |                                |                                 | İp | ota Danışman | Ata |

NOT: Lisansüstü programlarda Danışman Atama İşlemi Enstitü birimi tarafından yapılmaktadır.